# QuickStart Guide

#### Agency Guide: Contract & Licensing Portal

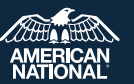

# **Access the Portal**

Within the ExpertOffice mega menu the **Contract & Licensing** link is located under the **Manage Your Business** section.

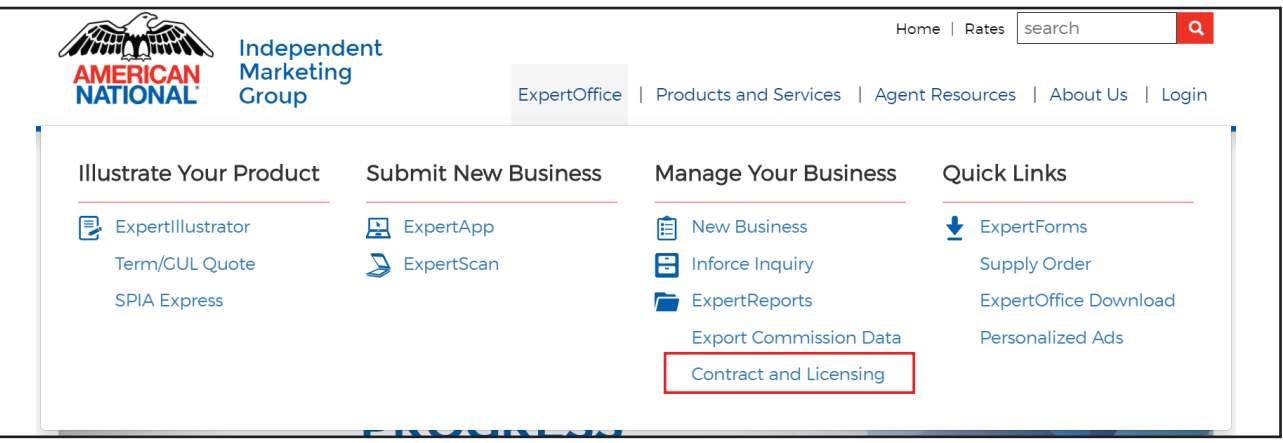

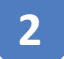

# **Contract & Licensing Dashboard**

When the agency first opens the portal, they will access their dashboard with the **Agent Search** tab. This interactive dashboard displays an overview of active, pending, and terminated agents. The agency also has the ability to quick search agents with a drop down or producer code.

| Agent Search   | Training Status | State License Commissio | n Schedule My Inform | nation |                 |
|----------------|-----------------|-------------------------|----------------------|--------|-----------------|
| Overview       |                 |                         |                      |        |                 |
|                |                 | Active ( 36 )           |                      | 15.38% |                 |
|                | Total<br>Agents | Pending ( 0 )           |                      | 0.00%  |                 |
|                | 234             | Terminated ( 198        | )                    | 84.62% |                 |
|                |                 |                         |                      |        |                 |
|                |                 |                         |                      |        |                 |
|                |                 |                         |                      |        |                 |
| Hierarchy Se   | earch           |                         |                      |        |                 |
| rour downine.  |                 |                         | Search               |        |                 |
| Droducer Se    | arch            |                         |                      |        |                 |
| Producer Code: |                 |                         |                      |        | Agents Found: 0 |
|                |                 |                         | Search               |        | 5               |
|                |                 |                         |                      |        |                 |

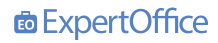

## **Agent Lists**

3

By selecting active, pending, or terminated within the interactive dashboard displayed previously; the agency can access each list separately. Within the agent list, the agency can see at quick view of each agent. This quick view provides the agency with the name, producer codes, login ID, and much more!

| Active Agents           |               |                |                       |            |                 |                |
|-------------------------|---------------|----------------|-----------------------|------------|-----------------|----------------|
| Agent Name              | Producer Code | Resident State | Line of Authority ( 🗘 | Login ID 🗘 | Contract Code 🗘 | Effective Date |
| 2017-0100-010-010-010-0 | -             | TV             |                       |            | <b>CA</b>       | 04/08/2010     |
| 7000                    |               | 14             | Ln                    |            | GA              | 04/08/2019     |
| ANNED EN MICHE          | 31489         | AR             | L                     |            | AGT             | 01/01/2020     |
| 8                       | 672           |                |                       |            |                 |                |
| BIT AVA - DA            | TISHE         | FL             | LH                    | Enn        | SOL             | 04/25/2016     |
| C                       | 19173         | AR             | L                     | BUTCHE     | AGT             | 08/08/2016     |
|                         | 1000,400%     | AR             | LDH                   | E. 30      | AGT             | 09/05/2012     |
|                         | BIOR ADV      | AR             | L                     |            | AGT             | 12/10/2012     |
|                         | E-038         | AR             | L                     | (SEE       | AGT             | 12/01/2018     |
|                         | Even grown?   | AR             | L                     | Billiot    | AGT             | 09/06/2017     |
| E                       | EHAD          | AR             | LH                    | 8000       | AGT             | 11/20/2017     |

#### **Agent Detail**

By selecting an agent's name from the agent list or searching from the dashboard the agency can access the **Agent Detail** view. This screen provides the agency with specific agent information, product training and state continuing education status.

|                                             | Agent Detail |           |            |
|---------------------------------------------|--------------|-----------|------------|
|                                             |              |           |            |
| Dverview                                    |              |           |            |
| Name                                        |              | -         |            |
| I ogin ID:                                  | 0.00         |           |            |
| Producer Code:                              | E C          |           |            |
| Contract Code:                              |              |           |            |
| Contract Effective Date:                    |              |           |            |
| Lines of Authority:                         | Life-Health  |           |            |
| Resident state:                             | ТХ           |           |            |
| Advances:                                   | No           |           |            |
| State Licenses:                             | TX,          |           |            |
|                                             |              |           |            |
|                                             |              |           |            |
| Product Training                            |              |           |            |
|                                             |              |           |            |
| ANICO ASIA PLUS FLEXIBLE PREMIUM ANNUITY    |              | Completed | 02/04/2020 |
|                                             |              |           |            |
|                                             |              |           |            |
| State Continuing Education                  |              |           |            |
| TX Annuity Suitability Continuing Education |              | Completed | 03/12/2018 |
| TX Annuity Suitability Continuing Education |              | Completed | 03/26/2018 |
| ,,                                          |              |           | -,,        |

# **Training Status**

5

The **Training Status** tab located at the top contains the training for the agency. Within the tab the agency can see the status of trainings they have taken for company specific and continuing state education. If the agency wants to view a specific agent's training status, that is located in agent details and was mentioned previously in this guide.

| ANICO Equity Indexed<br>Annuity     |             | Annuity 7 & 10              | ANICO Strategy Indexed<br>Annuity 7 & 10 |                             | ANICO Strategy Indexed<br>Annuity Plus |  |
|-------------------------------------|-------------|-----------------------------|------------------------------------------|-----------------------------|----------------------------------------|--|
| , unitarcy                          |             |                             |                                          |                             |                                        |  |
| Status:                             | Completed   | Status:                     | Completed                                | Status:                     | Completed                              |  |
| Completion Date:                    | 05/30/2014  | Completion Date:            | 05/30/2014                               | Completion Date:            | 05/30/2014                             |  |
|                                     |             |                             |                                          |                             |                                        |  |
| Palladium Cent                      | ury Annuity | Palladium Mult              | i Year                                   | Palladium Advi              | sor Annuity                            |  |
| Stature                             | Completed   | Guaranteed                  |                                          | Ctature                     | Completed                              |  |
| Completion Date:                    | 05/30/2014  | C+a+ur-                     | Completed                                | Status:                     | 05/30/2014                             |  |
| completion bate.                    | 03/30/2014  | Completion Date:            | 05/30/2014                               | completion bate.            | 05/30/2014                             |  |
| Immediate Anr<br><sup>Status:</sup> | Completed   | Status:<br>Completion Date: | Completed<br>05/30/2014                  | Status:<br>Completion Date: | Completed<br>05/30/2014                |  |
| Completion Date:                    | 05/30/2014  |                             |                                          |                             |                                        |  |
| WealthQuest II                      | l Group:    | ANICONY Strat               | tegy Indexed                             |                             |                                        |  |
| WQ313,WQ31!                         | 5,WQ3NO,WQ  | Annuity Plus                |                                          |                             |                                        |  |
| 386                                 |             | Status:                     | Completed                                |                             |                                        |  |
| Status:                             | Completed   | Completion Date:            | 05/01/2014                               |                             |                                        |  |
| Completion Date:                    | 05/30/2014  |                             |                                          |                             |                                        |  |
|                                     |             |                             |                                          |                             |                                        |  |

#### State License

6

The **State License** tab includes all of the agencies state licenses we have on file. Plus the line of authority, effective date, expiration date, and the current status.

| State:All 🔻 Line | of Autho | rity:All 🔻 Status:All 🔻 |                  |                 |        |
|------------------|----------|-------------------------|------------------|-----------------|--------|
| State            | ÷        | Line of Authority       | Effective Date 🗘 | Expiration Date | Status |
|                  | _        |                         |                  |                 |        |
| AK               |          | Life-Health             | 01/01/2016       | 01/06/2021      | Active |
| AL               |          | Life-Disability-Health  | 01/04/2008       | 01/31/2020      | Active |
| AR               |          | Life-Disability-Health  | 01/01/2016       | 01/30/2020      | Active |
| AZ               |          | Life-Disability-Health  | 01/01/2016       | 01/31/2021      | Active |
| CA.              |          | Life-Disability-Health  | 01/01/2016       | 01/30/2020      | Active |

# Commission Schedule

As an agency there may be multiple commission schedules available due to multiple downline agents. Access each commission schedule in the **drop-down box** located at the top of the screen with the **Commission Schedule** tab.

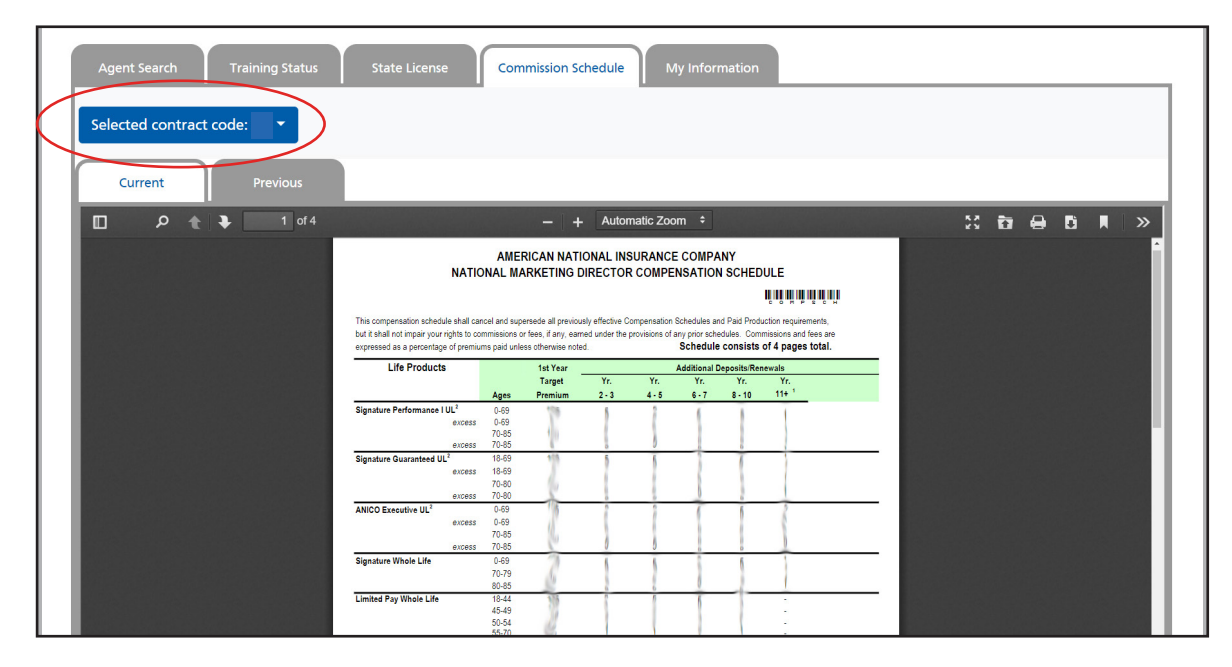

## **My Information**

8

Access the agency information within the **My Information** tab at the top. This is where the agency can locate who their up-line is, login ID, all producer code information, the address we have on file, and current contact information.

| Overview            |                                                                                                    |  |  |  |  |
|---------------------|----------------------------------------------------------------------------------------------------|--|--|--|--|
| Next level up-line: | ADH BROKERADE LLC - ADD2                                                                                                    |  |  |  |  |
| Login ID:           | CannelD600                                                                                                    |  |  |  |  |
|                     | Region Name and State Control Control |  |  |  |  |
|                     | Region Code 09AS                                                                                                    |  |  |  |  |
|                     | Business Segment Code 74                                                                                                    |  |  |  |  |
| Producer Code:      | Contract Code: RGA                                                                                                    |  |  |  |  |
|                     | Contract Effective Date: 10/12/2017                                                                                                    |  |  |  |  |
|                     | Pay Frequency: D                                                                                                    |  |  |  |  |
|                     | Direct Deposit Information: Direct Deposit information not found.                                                                                                    |  |  |  |  |
|                     | Advance Information: Advance Information not found.                                                                                                    |  |  |  |  |
| Address:            | 4798 BENIS RDAD<br>1995LANTI NI 48197                                                                                                    |  |  |  |  |
| Phones:             | Phone information not found.                                                                                                    |  |  |  |  |
| Email:              | COMMODIBLOOK                                                                                                    |  |  |  |  |

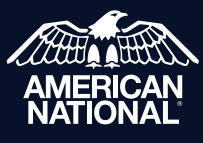

IMG Field Support Center 888-501-4043 | https://img.anicoweb.com

American National Insurance Company, headquartered in Galveston, Texas is licensed to conduct business in all states except New York. Business is conducted in New York by American National Life Insurance Company of New York, headquartered in Glenmont, New York. Each company has financial responsibility for only the products and services it issues.